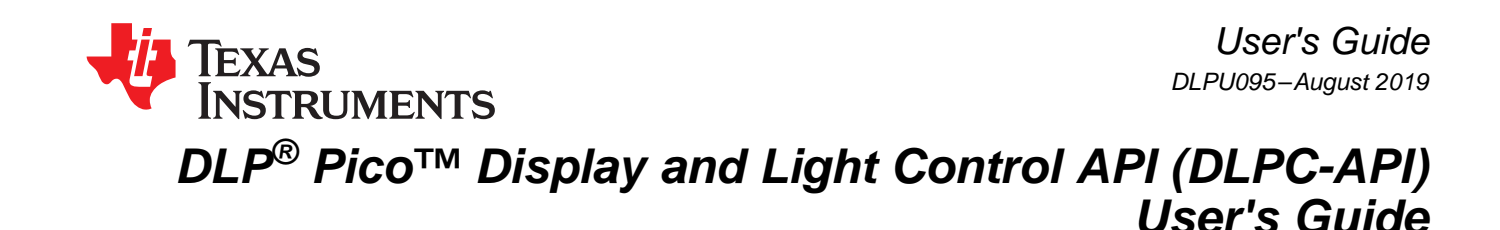

This user's guide describes how to install and get started with the DLPC-API.

#### Contents

| 1 | Introduction                 | 1 |
|---|------------------------------|---|
| 2 | Setup and Installation       | 2 |
| 3 | Cypress and I <sup>2</sup> C | 5 |
| 4 | Conclusion                   | 5 |
| 5 | Related Links                | 5 |
|   |                              |   |

### Trademarks

Pico is a trademark of Texas Instruments. DLP is a registered trademark of Texas Instruments.

# 1 Introduction

The DLP® Pico<sup>™</sup> Display and Light Control API (hereafter referred to as the DLPC-API) is an API (application programming interface) intended to control the DLPC34xx chipset. This user's guide provides a brief introduction and overview of the DLPC-API. For the latest and complete documentation please download the API and view the associated HTML help files. These additional HTML help files are stored in the doc folder of the downloaded API.

The DLPC34xx chipset is composed of the DLPC34xx controller, an associated DMD, and an associated PMIC. The API only explicitly supports the DMDs and controllers mentioned in the HTML help files; however, the API has some level of compatibility with all DLPC34xx controllers.

The DLPC-API is a collection of C-language routines that provide the fundamental software pieces to use a DLP system in a display or light control application. Specifically, these routines can be used to configure and communicate with the DLPC34xx controller. Without the functions provided by this API, the user would be required to implement controller I<sup>2</sup>C commands in their own software. This API eases development effort and reduces time to market. The API is primarily intended to communicate with the controller with a Windows PC. However, the provided source code enables the user to port the API to a different target platform (such as Linux, microcontroller, etc) and integrate the code into a custom solution.

### 2 Setup and Installation

### 2.1 Installation

2

- 1. Navigate to http://www.ti.com/tool/DLPC-API to download the API.
- 2. Extract the downloaded ZIP file.
- 3. Run the installer (.exe file). This installer is required in order to agree to the license terms. After the installation is complete, the files are extracted into the specified folder for use.
  - a. On the welcome page, click Next. It is generally not needed to close other applications.

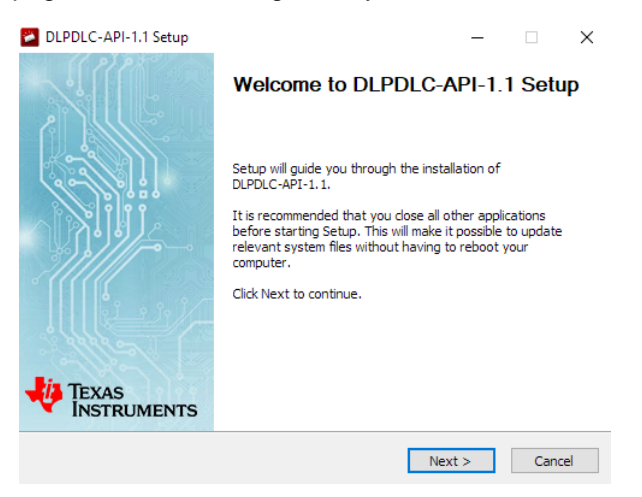

Figure 1. Installer Welcome Page

b. Read the license agreement. If you accept the terms, click I Agree to continue.

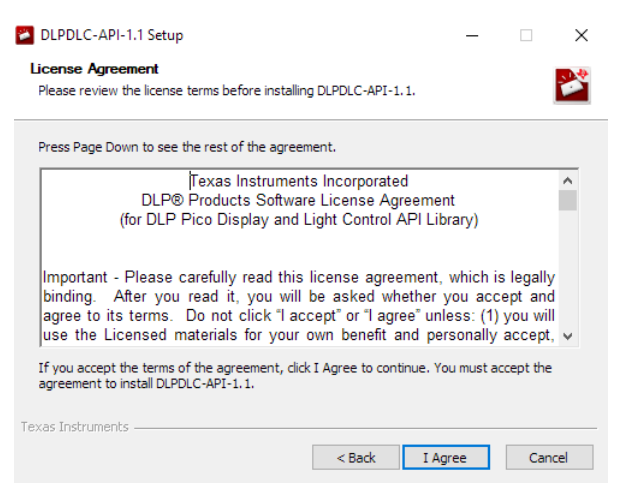

Figure 2. Installer License Agreement

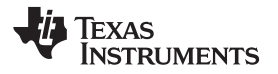

www.ti.com

c. Enter a destination folder path in the *Choose Install Location* dialog box. This is the location where the software stores source files such as C code, documentation, and example code.

| DLPDLC-API-1.1 Setup                                                                                                    | _           |              | $\times$ |
|----------------------------------------------------------------------------------------------------|-------------|--------------|----------|
| Choose Install Location<br>Choose the folder in which to install DLPDLC-API-1.1.                                                                         |             |              | 2        |
| Setup will install DLPDLC-API-1.1 in the following folder. To install in a<br>Browse and select another folder. Click Install to start the installation. | different f | folder, clic | k        |
| Destination Folder C:\Users\kyle\Documents\tools\DLPDLC-API-1.1                                                                                          | Brow        | wse          | ]        |
| Space required: 4.0 MB<br>Space available: 215.5 GB                                                                                                    |             |              |          |
| Texas Instruments                                                                                                    | stall       | Can          | cel      |

Figure 3. Installer Destination Folder

- d. Click **Install**. The installation makes the API available at the selected installation directory. If desired, the HTML help files and installation directory automatically open.
- e. Click Finish.

| DLPDLC-API-1.1 Setup | - 🗆 ×                                                                                                    |  |  |  |
|----------------------|----------------------------------------------------------------------------------------------------|--|--|--|
|                      | Completing DLPDLC-API-1.1 Setup                                                                                    |  |  |  |
|                      | DLPDLC-API-1.1 has been installed on your computer.<br>Click Finish to close Setup.<br>Open Installation Directory |  |  |  |
| L'A TEXAS            | Open Source Code Documentation                                                                                     |  |  |  |
| INSTRUMENTS          | < Back Finish Cancel                                                                                               |  |  |  |
|                      | Concertaint Concert                                                                                                |  |  |  |

**Figure 4. Installer Completion** 

#### Setup and Installation

www.ti.com

4. At this point, the API files are available in the specified folder.

| 📙 🛛 🚽 = 🛛 DLPC-API-1.1                                                                                                    |                             |               |            |                                               | – 🗆 X           |
|----------------------------------------------------------------------------------------------------|-----------------------------|---------------|------------|-----------------------------------------------|-----------------|
| File Home Share View                                                                                                    |                             |               |            |                                               | ^ ( <b>?</b> )  |
| ★     ↓     ↓     ↓     ↓     ↓       Pin to Quick access     Copy     Paste     ↓     ↓     ↓       Paste shortcut     ↓     ↓     ↓     ↓ | Move Copy to Delete Renam   | e New folder  | Properties | Select all<br>Select none<br>Invert selection |                 |
| Clipboard                                                                                                    | Organize                    | New           | Open       | Select                                        |                 |
| ← → ∽ ↑ 📑 > This PC > Documents                                                                                                    | s > Tools > DLPC-API-1.1    |               |            |                                               | Search DLPC-A 🔎 |
| Name                                                                                                    | Date modified Type          | Size          |            |                                               |                 |
| CMakeLists.txt                                                                                                    | 8/13/2019 9:32 AM TXT Fil   | . 1 КВ        |            |                                               |                 |
| Manifest.html                                                                                                    | 7/29/2019 4:02 PM Chrom     | HTML Do 65 KB |            |                                               |                 |
| build                                                                                                    | 8/13/2019 11:10 AM File fol | ler           |            |                                               |                 |
| third party                                                                                                    | 8/13/2019 11:10 AM File fol | ler           |            |                                               |                 |
| api                                                                                                    | 8/13/2019 11:10 AM File fol | ler           |            |                                               |                 |
| doc                                                                                                    | 8/13/2019 11:10 AM File fol | ler           |            |                                               |                 |
| samples                                                                                                    | 8/13/2019 11:10 AM File fol | ler           |            |                                               |                 |
| _ ·                                                                                                    |                             |               |            |                                               |                 |
|                                                                                                    |                             |               |            |                                               |                 |
|                                                                                                    |                             |               |            |                                               |                 |
|                                                                                                    |                             |               |            |                                               |                 |
|                                                                                                    |                             |               |            |                                               |                 |
|                                                                                                    |                             |               |            |                                               |                 |
|                                                                                                    |                             |               |            |                                               |                 |
|                                                                                                    |                             |               |            |                                               |                 |
|                                                                                                    |                             |               |            |                                               |                 |
|                                                                                                    |                             |               |            |                                               |                 |
|                                                                                                    |                             |               |            |                                               |                 |
|                                                                                                    |                             |               |            |                                               |                 |
| 7 items                                                                                                    |                             |               |            |                                               | 1 🖬             |

Figure 5. Example API Files

5. Review the index.html help file for further code documentation. The help file may have automatically been opened during the final installer page, and can also be directly accessed in the doc folder.

| OLP Pico Display and Light Co                               |                 |                              |                                           |                                       |
|-------------------------------------------------------------|-----------------|------------------------------|-------------------------------------------|---------------------------------------|
| $\leftrightarrow$ $\rightarrow$ $\mathcal{C}$ (i) File   C/ | Jsers/a0232174/ | /Documents/Tools/DLPC-API    | -1.1/doc/html/index.html                  |                                       |
| 🔱 Texas In                                                  | STRUME          | NTS Q.                       | Search                                    | ٥                                     |
| Main Page Data S                                            | tructures I     | Files                        |                                           |                                       |
|                                                             |                 |                              |                                           |                                       |
| DLP® Pico™                                                  | Display         | and Light Cor                | ntrol API library                         |                                       |
|                                                             |                 |                              |                                           |                                       |
| The DLP® Pico™ Display                                      | and Light Co    | ntrol API library is a colle | ction of C-language routines that provide | e the fundamental pieces to use a DLP |
| The library contains two                                    | modules:        |                              |                                           |                                       |
| Command Library     Pattern Data General                    | tion Library    |                              |                                           |                                       |
| The following tables list                                   | s the supporte  | ed DMDs/Controllers and      | the source files to use                   |                                       |
|                                                             | <b>C</b>        |                              |                                           |                                       |
| DMD                                                         | Controller      | Command Library              | Pattern Data Generation Library           | Sample Code                           |
| DLP2010 (0.2 WVGA)                                          | DLPC3470        | C/api/dlpc347x.*             | C/API/dlpc347x_internal_patterns.*        | C/samples/dlpc347x_samples.*          |
| DLP3010 (0.3 720p)                                          | DLPC3478        | C/api/dlpc347x.*             | C/API/dlpc347x_internal_patterns.*        | C/samples/dlpc347x_samples.*          |
| DLP4710 (0.47 1080p)                                        | DLPC3479        | C/api/dlpc347x_dual.*        | C/API/dlpc347x_internal_patterns.*        | C/samples/dlpc347x_samples_dual.*     |
| <b>Build Instructions</b>                                   |                 |                              |                                           |                                       |
| Windows 10                                                  |                 |                              |                                           |                                       |
| Use the Visual Studio so                                    | lution availab  | le in the /build/vs2017 fo   | older.                                    |                                       |
| Linux, OS-X (Unofficial                                     | Support)        |                              |                                           |                                       |
| Update the example cm                                       | ake configura   | ition file (CMakeLists.txt)  | to generate makefiles.                    |                                       |
| Useful Links:                                               |                 |                              |                                           |                                       |
| Compiling the Cypre                                         | ss USB-Serial : | SDK                          |                                           |                                       |
| Running CMake                                               |                 |                              |                                           |                                       |
| 0.                                                          |                 |                              |                                           |                                       |

Figure 6. Example HTML Help File Documentation

# 2.2 Setup with Windows 10 and Visual Studio

The following setup shows how to utilize the provided Microsoft Visual Studio solution on a Windows 10 PC. It assumes a DLP3010EVM-LC is used; however, similar instructions can be followed for other EVMs (evaluation modules).

- 1. Navigate to the folder in which the DLPC-API was installed. Then go to the build/vs2017 folder and select the Visual Studio solution (.sln) file.
- You may see a prompt offering the option to retarget the solution to a different version of the Visual C++ platform toolset. The target platform is 10.0.17763.0; however, it is likely other 10.0 builds can operate correctly.

- 3. Connect the EVM to the PC, provide power, and turn it on.
- 4. Select the dlpc347x project file and then select Local Windows Debugger to build and run the project.
  - When using EVMs with two controllers, such as the DLP4710EVM-LC, use the dlpc347x\_dual project file. By default, the project runs with the DLP3010EVM-LC. To use a different EVM, the defaults need to be changed. The dlpc347x\_samples.c file (dlpc347x\_dual\_samples.c file for a system with two controllers) must be modified as appropriate.
- 5. The program connects to the EVM, sets up internal patterns, and begins displaying patterns.
- The dlpc347x\_samples.c file (dlpc347x\_dual\_samples.c file for a system with two controllers) can be modified as desired. Pattern functions are not available in "display only" EVMs (non-Light Control EVMs).

### 2.3 Setup with non-Windows Systems

The DLPC-API is currently only officially supported on Windows 10. However, one is free to port it to other systems as there are no known technical limitations. A CMakeLists.txt sample file is provided to assist in the process of porting to other environments. A different version of the Cypress SDK may be needed for specific systems. For the latest official support, always refer to the HTML help file.

# 3 Cypress and I<sup>2</sup>C

All DLPC-API code that configures the DLPC34xx controller is ultimately translated into I<sup>2</sup>C commands. This is because the only configuration interface available to the DLPC34xx is the I<sup>2</sup>C interface. However, most DLP Pico EVMs make use of a Cypress IC to communicate to a PC over USB. The Cypress IC converts the USB communication to the appropriate I<sup>2</sup>C commands which are then sent to the DLPC34xx controller. The required Cypress libraries are provided as part of the DLPC-API along with various functions to enable easy communication.

If the DLPC-API is run from a PC that is connected to the EVM over USB, the communication functionality does not need to be modified. If however, the code is ported to another system that directly connects to the DLPC34xx controller by I<sup>2</sup>C, a new communication protocol needs to be implemented.

# 4 Conclusion

The DLPC-API enables faster development of the DLPC34xx chipset. The API can be used for both development and in an end user application. The modular code enables a wide variety of custom applications. For assistance please visit e2e.ti.com.

# 5 Related Links

| PART                  | PRODUCT FOLDER | TECHNICAL DOCUMENTS | TOOLS & SOFTWARE |  |
|-----------------------|----------------|---------------------|------------------|--|
| DLP2010               | Click here     | Click here          | Click here       |  |
| DLP3010               | Click here     | Click here          | Click here       |  |
| DLP4710               | Click here     | Click here          | Click here       |  |
| DLPC3430 and DLPC3435 | Click here     | Click here          | Click here       |  |
| DLPC3433 and DLPC3438 | Click here     | Click here          | Click here       |  |
| DLPC3439              | Click here     | Click here          | Click here       |  |
| DLPC3470              | Click here     | Click here          | Click here       |  |
| DLPC3478              | Click here     | Click here          | Click here       |  |
| DLPC3479              | Click here     | Click here          | Click here       |  |

#### **Table 1. Related Links**

#### IMPORTANT NOTICE AND DISCLAIMER

TI PROVIDES TECHNICAL AND RELIABILITY DATA (INCLUDING DATASHEETS), DESIGN RESOURCES (INCLUDING REFERENCE DESIGNS), APPLICATION OR OTHER DESIGN ADVICE, WEB TOOLS, SAFETY INFORMATION, AND OTHER RESOURCES "AS IS" AND WITH ALL FAULTS, AND DISCLAIMS ALL WARRANTIES, EXPRESS AND IMPLIED, INCLUDING WITHOUT LIMITATION ANY IMPLIED WARRANTIES OF MERCHANTABILITY, FITNESS FOR A PARTICULAR PURPOSE OR NON-INFRINGEMENT OF THIRD PARTY INTELLECTUAL PROPERTY RIGHTS.

These resources are intended for skilled developers designing with TI products. You are solely responsible for (1) selecting the appropriate TI products for your application, (2) designing, validating and testing your application, and (3) ensuring your application meets applicable standards, and any other safety, security, or other requirements. These resources are subject to change without notice. TI grants you permission to use these resources only for development of an application that uses the TI products described in the resource. Other reproduction and display of these resources is prohibited. No license is granted to any other TI intellectual property right or to any third party intellectual property right. TI disclaims responsibility for, and you will fully indemnify TI and its representatives against, any claims, damages, costs, losses, and liabilities arising out of your use of these resources.

TI's products are provided subject to TI's Terms of Sale (www.ti.com/legal/termsofsale.html) or other applicable terms available either on ti.com or provided in conjunction with such TI products. TI's provision of these resources does not expand or otherwise alter TI's applicable warranties or warranty disclaimers for TI products.

Mailing Address: Texas Instruments, Post Office Box 655303, Dallas, Texas 75265 Copyright © 2019, Texas Instruments Incorporated